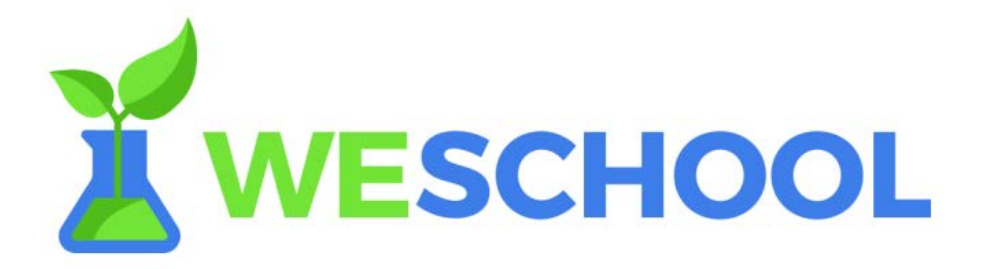

## **TUTORIAL PER GENITORI**

## **REGISTRAZIONE UTENTI MINORENNI ALLA PIATTAFORMA WESCHOOL**

- Accedere alla pagina web <u>https://www.weschool.com/registrazione/</u>
- Compilare lo spazio dedicato all'account STUDENTE con il codice classe (fornito dal docente tramite la bacheca del Registro elettronico) e fare clic su REGISTRATI.

| WESCHOOL                                                                 | HOME       | FILOSOFIA         | DOCENTI                              | CORSI                                       | REGISTRATI             | LOGIN |
|--------------------------------------------------------------------------|------------|-------------------|--------------------------------------|---------------------------------------------|------------------------|-------|
| Iniz                                                                     | ia ora,    | , è gratis!       |                                      |                                             |                        |       |
| Insegnante<br>Inserisci la tua email per ricevere le istruzioni per comi | nciare     | Chiedi al tuo pro | Stud<br>ofessore di invita<br>che ti | <b>lente</b><br>arti o inserisci<br>ha dato | i qui il codice classe |       |
| RECISTRATI                                                               |            | Inserisci il      | Codice class                         | e<br>STRATI                                 |                        |       |
| Hai già un ac                                                            | count? Fai | click qui per ac  | cederé                               |                                             |                        |       |

 Ci si troverà sulla pagina di Registrazione nella quale bisogna compilare tutti i campi avendo cura di inserire NOME E COGNOME e DATA DI NASCITA DELL'ALUNNO/A in modo che il docente possa riconoscere l'identità degli iscritti al proprio gruppo e INDIRIZZO MAIL del genitore.

| _        | Hai già un account?<br>Clicca qui per fare il login                                                                                                    |  |
|----------|----------------------------------------------------------------------------------------------------|--|
|          | Nome                                                                                                    |  |
|          | Cognome                                                                                                    |  |
|          | Email                                                                                                    |  |
|          | Data di nascita                                                                                                    |  |
|          | Password                                                                                                    |  |
| 11<br>07 | Titolare del Trattamento dei Dati Personali è Oilproject Srl, C.F./P.IVA<br>7236760968 ("WeSchool").                                                                                               |  |
| A<br>pe  | questi link sono disponibili l'informativa sul trattamento dei dati<br>ersonali e le condizioni generali di utilizzo.                                                                              |  |
|          | ) Accetto le condizioni generali e il trattamento dei miei dati personali<br>(identificativo e contatto) strettamente necessari alla fruizione del<br>servizio ai sensi dell'Informativa Privacy * |  |
| *        | consenso obbligatorio                                                                                                    |  |

N.B Nel caso di iscrizione di più figli alla stessa piattaforma WeSchool sarà necessario utilizzare indirizzi di posta elettronica diversi per ciascun account.

- Successivamente il genitore riceverà una mail per confermare l'indirizzo indicato precedentemente (controllare anche nello spam!).
- Prima di accedere a WeSchool un genitore o tutore legale dovrà accettare i Termini e Condizioni e la Privacy Policy di WeSchool. E'possibile farlo direttamente dalla piattaforma WeSchool attraverso una mail o un messaggio Whatsapp contenenti il link di attivazione del vostro profilo (v. immagine sotto)

| <b>WESCHOOL</b>                                                                                                    |                       |
|----------------------------------------------------------------------------------------------------|-----------------------|
| Approvazione di un genitore                                                                                                    |                       |
| Ciao Luc!                                                                                                    | il link via Whatsapp  |
| Dato che sei minorenne le leggi vigenti prevedono che ad accettare le condizioni generali<br>e l'informativa privacy di WeSchool sia un tuo genitore o tutore.<br>Come vuoi contattarlo? |                       |
| CLICCA QUI PER INVIARE IL LINK VIA WHATSAPP                                                                                                    |                       |
| oppure                                                                                                    |                       |
| giuseppe.rossi@weschc                                                                                                    |                       |
| Per qualsiasi dubbio scrivici a support@weschool.com                                                                                                    |                       |
|                                                                                                    | Inserisci qui la mail |
| ESCI                                                                                                    |                       |

 Il genitore troverà una mail da WeSchool con un link di conferma. Cliccando sul link ricevuto, si sarà automaticamente indirizzati ad una pagina in cui inserire i propri dati personali per attivare in qualità di genitore/tutore legale l'account del figlio minorenne. (V.immagine sotto)

| Autorizza minorenne                                                                                                    |  |
|----------------------------------------------------------------------------------------------------|--|
| Il Titolare del Tratamento dei Dati Personali è Oliproject Sri, C.F./P.IVA<br>07236760968 ("WeSchool").                                                                                                    |  |
| Capil<br>Sei qui prothé Paolo Blanchi, nato il 1 febbraio 2004, il ha indicato come<br>suo gentore o Lutore. Affriché Paolo blanchi possa usare Welchoul, la<br>partialorma per la didatto digitale, è necessario il tuo conservo.                                                              |  |
| A questi link sono disponibili l'informativa sul trattamento dei dati<br>personali e le condizioni generali di utilizzo.                                                                                                    |  |
| Churseppe                                                                                                    |  |
| Enski                                                                                                    |  |
| ASSCSIBICATIZL6621K                                                                                                    |  |
| glassppe.com @weschool.com                                                                                                    |  |
| In nome e per como dell'Uberte Missienne, accetto le conclutori<br>generalire a statistico al trattamento dei suoi fati personali<br>(identificativo e constatio) strettamente rencesaria fa finzacine del<br>servicio al senti dell'Internativo Privary. <sup>1</sup>                          |  |
| In nome e per como dell'Userte Minalense, autorizzo al trattamiento<br>dei nuoi dati personali (emal), ai fisi diffinisio da Wickchool di<br>comunicación commostala institute al service a alle instativo di<br>Weschool, anche mediante Profilazione, ai serai dell'informativa<br>Pressorie. |  |
| In norme per const dell'Ibrete Massesse                                                                                                    |  |
| * consenso obbligatorio                                                                                                    |  |
| ** consensi facoltativi, che possono escere revocati exiart. Bo)<br>dell'Informativa activendo a support/giverachool com o usando il link<br>presente in ogni comunicazione                                                                                                    |  |
| CONTINUA                                                                                                    |  |

Una volta compilata la pagina, la registrazione sarà completa e l'account del minore sarà attivo, facendo clic su "Torna a WeSchool" ci si troverà nella piattaforma e sarà immediatamente visibile l'accesso al gruppo/classe creato dal docente.

Nota bene: tale procedura, come è ovvio, viene richiesta una sola volta, in fase di attivazione dell'account.